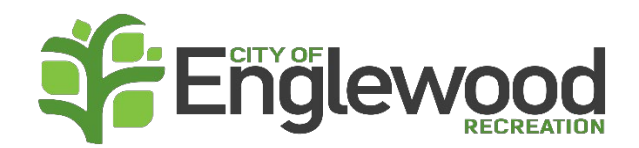

## How to Copy Roster:

- After you have registered your team, click your team's name under "Manage Rosters."
- Click the *Copy Roster* button.
- For *Team Roster*, use the drop-down to select desired *Roster*.
- Click the *Copy* button.

**Note:** *Copy Roster* button disappears after initial use. If you make a mistake and need to use the *Copy Roster* option again, you will need to delete the players off of your Roster in order to utilize the *Copy Roster* button again.